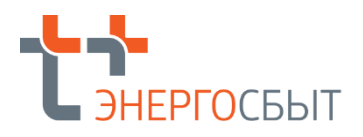

Инструкция по установке Программного комплекса «Энергобилинг»

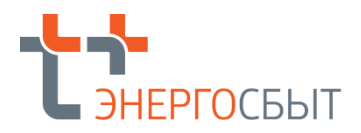

# Оглавление

| 1. | Установ  | ка ПК «Энергобилинг»                                                       | .3 |
|----|----------|----------------------------------------------------------------------------|----|
|    | 1.1. Пер | ечень дистрибутивов ПК «Энергобилинг» <b>Ошибка! Закладка не определен</b> | a. |
|    | 1.2.1.   | Создание информационной базы                                               | .3 |
|    | 1.2.2.   | Открытие информационной базы                                               | .6 |

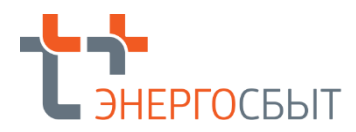

Настоящее Руководство описывает порядок установки, запуска ПК «Энергобилинг». Документ предназначен для пользователей и администраторов, которые выполняют функции по развертыванию и поддержанию программного обеспечения в работоспособном состоянии

## 1. Установка ПК «Энергобилинг»

Установка возможна при наличии установленной технологической платформы «1С: Предприятие» версии не ниже 8.3.25. (далее - Платформа) в клиент –серверном варианте или файловом варианте.

Поставка ПК «Энергобилинг» осуществляется в виде дистрибутива поставки. Дистрибутив поставки это файл в формате dt, содержащий начальную («пустую») информационную базу ПК «Энергобилинг».

#### Создание информационной базы

Создание информационной базы конфигурации выполняется при запуске платформы «1С: Предприятие 8» При первом запуске «1С: Предприятия 8» на экран выводится сообщение о том, что список информационных баз пуст. Программа предложит добавить в список информационную базу.

| Запуск 1С:Предприятия                                                     | ×                        |
|---------------------------------------------------------------------------|--------------------------|
| Информационные базы                                                       |                          |
|                                                                           | 🔞 1С:Предприятие         |
|                                                                           | 💹 Конфигуратор           |
| 10-Deserverue                                                             | Добавить                 |
| Список информационных баз пуст.<br>Добавить в список информационную базу? | Изменить<br>Удалить      |
| Да Нет                                                                    | Настройка                |
|                                                                           | <u>Перейти по ссылке</u> |
|                                                                           |                          |
|                                                                           | Выход                    |

Нужно нажать кнопку Да. Платформа начнет процедуру добавления информационной базы. На экран будет выведено окно выбора варианта создания информационной базы. Следует выбрать Создание новой информационной базы и нажать кнопку Далее >

| Добавление информационной базы/группы 🗙                                                                                                    |
|----------------------------------------------------------------------------------------------------|
| <ul> <li>Добавление информационной базы в список:</li> <li> <ul> <li>Создание новой информационной базы</li> <li>Создание информационной базы из поставляемой конфигурации, поставляемой демонстрационной базы или создание пустой информационной базы без конфигурации</li> <li>Добавление в список существующей информационной базы</li> <li>Включение в список ранее созданной информационной базы, расположенной на веб-сервере (в интернете), на данном компьютере, в локальной сети или на сервере 1С:Предприятия</li> </ul> </li> </ul> |
| < Назад Далее > Отмена                                                                                                    |

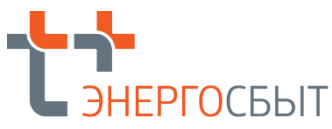

На экран будет выведено окно создания информационной базы. Следует выбирать Создание информационной базы без конфигурации и нажать кнопку Далее >

|                                                      | иационной базы из шаблона                                                                 |
|------------------------------------------------------|-------------------------------------------------------------------------------------------|
| Выберите постав<br>демонстрационни                   | пяемую конфигурацию для начала работы или<br>ий пример для ознакомления:                  |
|                                                      |                                                                                           |
|                                                      |                                                                                           |
|                                                      |                                                                                           |
|                                                      |                                                                                           |
|                                                      |                                                                                           |
|                                                      |                                                                                           |
|                                                      |                                                                                           |
|                                                      |                                                                                           |
| Создание инфор                                       | мационной базы без конфигурации для разрабо                                               |
| Создание инфорт<br>новой конфигура<br>информационной | мационной базы без конфигурации для разрабо<br>ции или загрузки выгруженной ранее<br>базы |

На экран будет выведено окно для ввода наименования информационной базы, как оно будет представлено в списке информационных баз при запуске системы. Нужно указать тип размещения информационной базы (на данном компьютере в локальной сети либо на сервере 1С: Предприятие) и нажать кнопку Далее >.

| Добавление ин         | формационной базы/группь                                                           | <b>N</b> > |
|-----------------------|------------------------------------------------------------------------------------|------------|
| Укажите наименование  | е информационной базы:                                                             |            |
| ПК "Энергобилинг"     |                                                                                    |            |
| Выберите тип располо: | жения информационной базы:<br>пьютере или на компьютере в локально<br>:Предприятия | й сети     |
|                       | предприятия                                                                        |            |
|                       |                                                                                    |            |
|                       |                                                                                    |            |
|                       |                                                                                    |            |
|                       |                                                                                    |            |
|                       |                                                                                    |            |
|                       |                                                                                    |            |
|                       | < Назад Далее > О                                                                  | тмена      |

На экран будет выведено окно для указания параметров информационной базы.

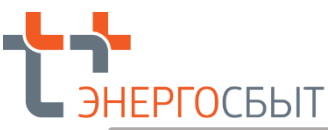

| Добавление информационной базы/группы  | × |  |  |
|----------------------------------------|---|--|--|
| Укажите параметры информационной базы: |   |  |  |
| Каталог информационной базы:           |   |  |  |
| C:\Users\sale002\Documents\InfoBase25  |   |  |  |
| Язык (Страна):                         |   |  |  |
| русский (Россия)                       | - |  |  |
|                                        |   |  |  |
|                                        |   |  |  |
|                                        |   |  |  |
|                                        |   |  |  |
|                                        |   |  |  |
|                                        |   |  |  |
|                                        |   |  |  |
|                                        |   |  |  |
|                                        |   |  |  |
| < Назад Далее > Отмен                  | a |  |  |

При установке системы в файловом варианте требуется указать каталог размещения информационной базы, нажать кнопку Далее >

Выбрав тип расположения на сервере «1С: Предприятие», необходимо будет указать сервер 1С и имя информационной базы, сервер СУБД и имя базы данных, пользователя базы данных и его пароль. Пользователя базы данных можно не задавать, если для учетной записи сервера 1С установлен административный доступ к серверу.

| Добавление информационной базы/группы 🛛 🛛 👋 |                |  |  |  |
|---------------------------------------------|----------------|--|--|--|
| Укажите параметры информационной базы:      |                |  |  |  |
| Кластер серверов 1С:Предприятия: RA         |                |  |  |  |
| Имя информационной базы в кластере:         | Energobiling   |  |  |  |
| Защищенное соединение:                      | Выключено 🔹    |  |  |  |
| Тип СУБД:                                   | MS SQL Server  |  |  |  |
| Сервер баз данных:                          | RA             |  |  |  |
| Имя базы данных:                            | energy         |  |  |  |
| Пользователь базы данных:                   |                |  |  |  |
| Пароль пользователя:                        |                |  |  |  |
| Смещение дат:                               | 2000 🔹         |  |  |  |
| 🗹 Создать базу данных в случае ее отс       | утствия        |  |  |  |
| Язык (Страна): русский (Россия) 🔹           |                |  |  |  |
| Установить блокировку регламентных заданий  |                |  |  |  |
|                                             |                |  |  |  |
| < Назад                                     | Далее > Отмена |  |  |  |

После ввода необходимых данных нажать Далее>

На экран будет выведено окно установки дополнительных параметров запуска информационной базы. Не меняя предложенные данные, нужно нажать кнопку Готово.

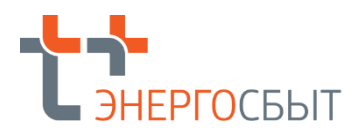

| Добавление информационной базы/группы 🗙            |                          |  |  |  |  |
|----------------------------------------------------|--------------------------|--|--|--|--|
| Укажите параметры запуска:                         |                          |  |  |  |  |
| Вариант аутентификации (определения пользователя): |                          |  |  |  |  |
| <ul> <li>Выбирать автоматически</li> </ul>         |                          |  |  |  |  |
| <ul> <li>Запрашивать имя и</li> </ul>              | Запрашивать имя и пароль |  |  |  |  |
| Скорость соединения:                               | Обычная 🔹                |  |  |  |  |
| Дополнительные параметр                            | ры запуска:              |  |  |  |  |
|                                                    |                          |  |  |  |  |
| Основной режим запуска:                            |                          |  |  |  |  |
| <ul> <li>Выбирать автоматич</li> </ul>             | нески                    |  |  |  |  |
| О Тонкий клиент                                    |                          |  |  |  |  |
| 🔘 Веб-клиент                                       |                          |  |  |  |  |
| О Толстый клиент                                   |                          |  |  |  |  |
| Версия 1С:Предприятия:                             |                          |  |  |  |  |
| Разрядность:                                       | · · · ·                  |  |  |  |  |
|                                                    |                          |  |  |  |  |
|                                                    | < Назад Готово Отмена    |  |  |  |  |

В результате описанных действий создается информационная база, параметры которой добавляются в список информационных баз.

# 2. Открытие информационной базы

После запуска платформы «1С:Предприятие 8» откроется окно выбора информационной базы и режима

| Запуск 1С:Предприятия ×    |                   |  |  |  |
|----------------------------|-------------------|--|--|--|
| Информационные базы        |                   |  |  |  |
| ПК "Энергобилинг"          | 🔒 1С:Предприятие  |  |  |  |
|                            | 🛃 Конфигуратор    |  |  |  |
|                            |                   |  |  |  |
|                            | Добавить          |  |  |  |
|                            | Изменить          |  |  |  |
|                            | Удалить           |  |  |  |
|                            | Настройка         |  |  |  |
|                            | Перейти по ссылке |  |  |  |
| ⊑:!"^\\!!\!-000\D!!=f-D0". |                   |  |  |  |

Для загрузки информационной базы в списке следует выбрать нужную базу и нажать кнопку Конфигуратор. В открывшемся режиме конфигуратор через функцию Администрирование следует загрузить начальную базу файл dt и произвести необходимые административные настройки с помощью Инструкции администратора.

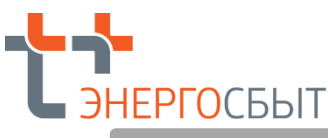

| 🔛 Конфигуратор - Конфигурация                                                                                                    |      |                                                                                                    |  |  |  |
|----------------------------------------------------------------------------------------------------|------|----------------------------------------------------------------------------------------------------|--|--|--|
| Райл Правка Конфигурация Отладка<br>Райл Правка Конфигурация Отладка<br>Полоничини и полоничини и полоничи<br>Полоничини и полоничини и полоничини и полоничини и полоничини и полоничини и полоничини и полоничини и полони<br>Полоничини и полоничини и полоничини и полоничини и полоничини и полоничини и полоничини и полоничини и полони<br>Полоничини и полоничини и полоничини и полоничини и полоничини и полоничини и полоничини и полоничини и полони<br>Полоничини и полоничини и полоничи и полоничи и полоничини и полоничини<br>Полоничини и полоничини и полоничини и полоничини и полоничини и полоничини и полоничини и полоничини и полоничини и полоничини и полони | Адми | нистрирование <u>С</u> ервис <u>О</u> кна <u>Справка</u><br>Пользователи<br>Активные пользователи<br>Журнал регистрации<br>Блокировки аутентификации<br>Выгрузить информационную базу<br>Загрузить информационную базу<br>Публикация на веб-сервере<br>Тестирование и исправление<br>Настройка журнала регистрации<br>Региональные установки информационной базы<br>Установить настройки клиента лицензирования<br>Параметры информационной базы |  |  |  |
| Для получения подсказки нажмите F1                                                                                                    |      |                                                                                                    |  |  |  |

После проведения необходимых административных настроек следуют сохранить настройки и выйти из режима Конфигуратор.

Для дальнейшей работы с информационной базой (ведения учета или ознакомления с основными возможностями прикладного решения) следует запустить Платформу 1С Предприятие 8 в списке выбора информационных баз следует выбрать нужную базу и нажать кнопку 1С: «Предприятие».

## 3. Настройка и использование информационной базы ПК «Энергобилинг»

Дальнейшая настройка и использование конфигурации осуществляется в согласно соответствующим инструкциям пользователя и администратора.